# **EXCEL** Pivottabeller

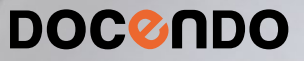

Det är inte ovanligt att lagra olika typer av register i Excel. Ett register kan vara en lista med adresser eller information om olika artiklar. I Excel arbetar du med tabeller när du hanterar listor med information.

I den här boken kommer du få lära dig att skapa tabeller och formatera dem så att informationen blir tydlig samt att utöka registret med data. Vi tittar även på hur du sorterar information samt hur du filtrerar data på olika sätt.

Med hjälp av en pivottabell kan du snabbt sammanfatta stora datamängder som är presenterade i listform och du kan enkelt disponera om pivottabellen för att visa andra intressanta uppgifter.

I boken har vi använt svensk version av Excel. Boken fungerar även utmärkt för dig som har engelsk version, då läromedlet har kompletterats med de engelska kommandona. Om du använder en annan version kan det se lite annorlunda ut hos dig, men vi hoppas att du ändå snabbt ska hitta rätt med hjälp av anvisningarna i texten.

De övningsfiler som används i boken kan du ladda ner från vår webbplats enligt instruktioner i boken. Där finns även lösningsförslag till övningarna i pdf-format.

Lycka till!

### Copyright © Docendo AB

Det är förbjudet att kopiera bilder och text i denna bok genom att trycka, fotokopiera, skanna eller på annat sätt mångfaldiga enligt upphovsrättslagen.

Våra böcker och tillhörande produkter är noggrant kontrollerade, men det är ändå möjligt att fel kan förekomma. Förlaget tar inget ansvar för de skador dessa fel kan orsaka för konsumenten. Vi tar gärna emot förbättringsförslag.

Produkt- och producentnamnen som används i boken är ägarens varumärken eller registrerade varumärken.

Tryckt av Elanders Utgiven 2025

ISBN: 978-91-7531-183-8 Artikelnummer: 1392

Författare: Eva Ansell

Omslag: Docendo Bild på omslaget: © Adobe Stock

### INLEDNING

| Mål och förkunskaper | 5 |
|----------------------|---|
| Pedagogiken          | 5 |
| Hämta övningsfiler   | 6 |

## **1 TABELLER**

| Skapa tabell                          | 7    |  |  |  |  |  |  |
|---------------------------------------|------|--|--|--|--|--|--|
| Verktyget Snabbanalys                 | 7    |  |  |  |  |  |  |
| Fliken Infoga                         | 8    |  |  |  |  |  |  |
| Ta bort tabellområde                  | 9    |  |  |  |  |  |  |
| Redigera tabell                       | g    |  |  |  |  |  |  |
| Infoga data i tabell                  | g    |  |  |  |  |  |  |
| Ändra storlek på tabell               | g    |  |  |  |  |  |  |
| Infoga rader och kolumner             | 10   |  |  |  |  |  |  |
| Flytta och kopiera rader och kolumner | 10   |  |  |  |  |  |  |
| Ta bort rader och kolumner            | 10   |  |  |  |  |  |  |
| Formatera tabell                      |      |  |  |  |  |  |  |
| Tabellformat                          | 11   |  |  |  |  |  |  |
| Tabellformatsalternativ               | 12   |  |  |  |  |  |  |
| Teman                                 | 12   |  |  |  |  |  |  |
| Cellformat                            | 13   |  |  |  |  |  |  |
| Kolumnbredd                           | 14   |  |  |  |  |  |  |
| Radhöjd                               | 15   |  |  |  |  |  |  |
| Extra övningar                        | . 16 |  |  |  |  |  |  |

# **2 SORTERA OCH FILTRERA DATA**

| Sortera data                 | 18 |  |  |  |  |  |
|------------------------------|----|--|--|--|--|--|
| Sortera efter en kolumn      | 18 |  |  |  |  |  |
| Sortera efter flera kolumner | 19 |  |  |  |  |  |
| Sortera efter anpassad       |    |  |  |  |  |  |
| sorteringsordning            | 20 |  |  |  |  |  |
| Skapa anpassad lista         | 21 |  |  |  |  |  |
| Importera anpassad lista     | 22 |  |  |  |  |  |
| Filtrera data 2              |    |  |  |  |  |  |
| Filtrera tabell              | 23 |  |  |  |  |  |
| Anpassa filter               | 24 |  |  |  |  |  |
| Talfilter                    | 25 |  |  |  |  |  |
| Datumfilter                  | 26 |  |  |  |  |  |
| Textfilter                   | 27 |  |  |  |  |  |
| Avancerat filter             | 28 |  |  |  |  |  |
| Verifiera data               | 30 |  |  |  |  |  |
| Ringa in ogiltiga data       |    |  |  |  |  |  |
| Extra övningar               | 33 |  |  |  |  |  |
|                              |    |  |  |  |  |  |

# **3 FUNKTIONER**

| Databasfunktioner                 |    |  |  |  |  |
|-----------------------------------|----|--|--|--|--|
| Infoga funktion                   |    |  |  |  |  |
| Infoga via dialogrutan            | 38 |  |  |  |  |
| Infoga senast använda funktion    | 40 |  |  |  |  |
| Skriva funktioner                 | 41 |  |  |  |  |
| Redigera funktioner               | 41 |  |  |  |  |
| Namnge celler                     | 41 |  |  |  |  |
| Använda definierade namn i formel | 43 |  |  |  |  |
| Extra övningar                    | 44 |  |  |  |  |

### **4 IMPORTERA DATA**

| Importera data från textfiler           | . 45 |
|-----------------------------------------|------|
| Ansluta till en textfil via Power Query | 45   |
| Öppna en textfil                        | 46   |
| Importera data från databas             | . 47 |
| Power Query                             | . 48 |
| Transformera data                       | 48   |
| Uppdatera data                          | 50   |
| Frågor och anslutningar                 | 50   |
| Extra övningar                          | 51   |

## **5 PIVOTTABELLER**

| Skapa pivottabell            | 53 |
|------------------------------|----|
| Rekommenderade pivottabeller | 55 |
| Verktyget Snabbanalys        | 56 |
| Redigera pivottabell         | 57 |
| Fältrubriker                 | 57 |
| Ändra ordningen på fält      | 57 |
| Disponera om pivottabell     | 58 |
| Ta bort pivottabell          | 58 |
| Redigera källdata            | 59 |
| Uppdatera pivottabell        | 59 |
| Lägga till nya poster        | 59 |
| Formatera pivottabell        | 60 |
| Pivottabellformat            | 60 |
| Talformat                    | 61 |
| Layout                       | 62 |
| Visa summor                  | 63 |
| Inställningar                | 64 |
| Namnge pivottabell           | 64 |
| Alternativ                   | 64 |
| Extra övningar               | 66 |
|                              |    |

# 6 ANPASSA PIVOTTABELLER

| Lägga till fält                       | 68 |  |  |  |  |  |
|---------------------------------------|----|--|--|--|--|--|
| Ta bort fält                          | 69 |  |  |  |  |  |
| Visa och dölja fält                   |    |  |  |  |  |  |
| Visa och dölja delar av pivottabellen | 71 |  |  |  |  |  |
| Sortera pivottabell                   |    |  |  |  |  |  |
| Sortera via filterpilen               | 72 |  |  |  |  |  |
| Sortera via snabbmenyn                | 73 |  |  |  |  |  |
| Filtrera pivottabell                  | 74 |  |  |  |  |  |
| Filtrera via filterpil                | 74 |  |  |  |  |  |
| Radera filter                         | 75 |  |  |  |  |  |
| Etikettfilter                         | 76 |  |  |  |  |  |
| Värdefilter                           | 78 |  |  |  |  |  |
| Datumfilter                           | 80 |  |  |  |  |  |
| Markerade objekt                      | 80 |  |  |  |  |  |
| Inställningar för filter              | 81 |  |  |  |  |  |
| Rapportfilter                         | 82 |  |  |  |  |  |
| Infoga utsnitt                        | 83 |  |  |  |  |  |
| Infoga tidslinje                      | 86 |  |  |  |  |  |
| Gruppera pivottabell                  | 88 |  |  |  |  |  |
| Gruppera data                         | 88 |  |  |  |  |  |
| Ta bort gruppering                    | 88 |  |  |  |  |  |
| Gruppera datum                        | 89 |  |  |  |  |  |
| Extra övningar                        | 90 |  |  |  |  |  |

# 7 BERÄKNA PIVOTTABELLER

| Visa värden som         | 92 |
|-------------------------|----|
| Summera data efter      | 93 |
| Infoga beräknat fält    | 94 |
| Infoga beräknat element | 95 |
| Formatera fält          | 96 |
| Eget namn på fält       | 97 |
| Ta bort beräknat fält   | 98 |
| Dölja beräknat fält     | 98 |
| Ta bort beräknat fält   | 98 |
| Extra övningar          | 99 |
|                         |    |

# 8 PIVOTDIAGRAM

| Skapa pivotdiagram                  |     |  |  |  |  |  |
|-------------------------------------|-----|--|--|--|--|--|
| Skapa pivotdiagram från pivottabell | 100 |  |  |  |  |  |
| Skapa pivotdiagram från tabell      | 102 |  |  |  |  |  |
| Redigera pivotdiagram               | 104 |  |  |  |  |  |
| Formatera pivotdiagram              | 106 |  |  |  |  |  |
| Diagramelement                      | 106 |  |  |  |  |  |
| Diagramformat                       | 107 |  |  |  |  |  |
| Filtrera pivotdiagram               | 109 |  |  |  |  |  |
| Extra övningar                      | 110 |  |  |  |  |  |

# 9 PRAKTISKA ÖVNINGAR

### SAKREGISTER

# TANGENTBORDSGENVÄGAR EXCEL

# **Tabeller**

# SKAPA TABELL

Genom att skapa en tabell av ett område på ett kalkylblad är det lätt att hantera och analysera informationen, oberoende av data som finns utanför området. Du kan snabbt sortera informationen eller filtrera den och bara visa det som du är intresserad av för tillfället. När du skapar en tabell får du automatiskt tillgång till funktionen Autofilter.

För att kunna hantera tabellen på ett bra sätt bör den innehålla rubriker. Dessa visas alltid högst upp i kalkylbladet när du bläddrar igenom tabellen.

När du ska arbeta med en tabell kan du välja att skriva informationen först, för att därefter skapa en tabell av den. Men du kan även skapa en tom tabell och skriva informationen direkt i tabellen.

När du skriver data i tabellen fungerar det på samma sätt som när du skriver i ett vanligt cellområde.

# Verktyget Snabbanalys

Med verktyget Snabbanalys (Quick Analysis) kan du enkelt skapa en tabell av det markerade området.

- Markera det cellområde som du vill definiera som en tabell. 1
- Klicka på knappen Snabbanalys (Quick Analysis) som visas direkt 2 nedanför och till höger om markeringen.
- 3

|   | Klicka     | på <b>Tal</b> | beller o | och välj   | Tabell (  |
|---|------------|---------------|----------|------------|-----------|
|   | ٨          | R             | C        | D          | F         |
| 1 | Blomma     | Färg          | Höid     | Läge       | Pris/nåse |
| 2 | Astilhe    | rosa          | 80       | halvskudda | 20        |
| 2 | Begonia    | gul           | 30       | halvskugga | 29        |
| 4 | Dablia     | röd           | 100      | sol        | 35        |
| 5 | Freezia    | gul           | 40       | sol        | 29        |
| 6 | Klänglilia | gul           | 200      | sol        | 29        |
| 7 | Lilia      | röd           | 80       | sol        | 56        |
| 8 | Nattlius   | vit           | 50       | sol        | 22        |
| 9 | Pelargon   | rosa          | 25       | sol        | 19        |
| 0 | Pion       | vit           | 80       | halvskugga | 76        |
| 1 | Ringblomma | orange        | 50       | sol        | 22        |
| 2 | Rudbeckia  | röd           | 100      | sol        | 36        |
| 3 | Viol       | blå           | 30       | halvskugga | 19        |
| 4 |            |               |          |            |           |
|   |            |               |          |            |           |
|   |            |               |          |            |           |
|   |            |               |          |            |           |
|   |            |               |          |            |           |
|   |            |               |          |            |           |

9 Pelargon

11 Ringblomma

12 Rudbeckia

10 Pion

13 Viol

rosa

orange

vit

röd

blå

25 sol

50 sol

100 sol

80 halvskugga

30 halvskugga

| 7  |
|----|
| 9  |
| 11 |
| 16 |
|    |

En tabell kan uppfattas som ett register, eller en enkel databas, där raderna motsvarar poster och kolumnerna motsvarar fält.

Du kan skapa flera tabeller på samma kalkylblad men ändå hålla isär dem, eftersom varje tabell har ett begränsat område.

19

76

22

36

19

8

När du har skapat en tabell får den automatiskt ett standardtabellformat. I tabellen visas filtreringsknappar och du får tillgång till den anpassade fliken Tabelldesign (Table Design).

Läs mer om format i avsnittet Formatera tabell på sidan 11.

För att skapa en tabell kan du även visa fliken Start

och klicka på Formatera

(Styles). Du får då välja önskat tabellformat sam-

Villkorsstyrd

formatering ~ som tabell ~

som tabell (Home, Format

as Table) i gruppen Format

tidiqt som tabellen skapas.

Formatera

Format

Cellformat

| Arkiv Start Infoga                                   | Sidlayout Formler Data Granska | Visa Automate Hjälp <u>Tabelldesign</u> |                                                                                    | 🖓 Kommentarer ) 🖾 Delmi | g ~ |
|------------------------------------------------------|--------------------------------|-----------------------------------------|------------------------------------------------------------------------------------|-------------------------|-----|
| Tabellnamn:<br>Tabell2                               | Sammanfatta med pivottabeli    | Expertera Unodatera                     | Rubrikrad     Första kolumnen     Filtreringsknapp     Summarad     Sista kolumnen |                         |     |
| 🖶 Ändra storlek på tabell 🛛 🛱 Konvertera till område |                                | S Ta bort koppling                      | Olikfärgade rader Olikfärgade kolumner                                             |                         |     |
| Egenskaper                                           | Verktyg                        | Externa tabelidata                      | Tabeliformatsaiternativ                                                            | Tabeliformat            | ~   |
|                                                      |                                |                                         |                                                                                    |                         |     |

# Fliken Infoga

Du kan även infoga en tabell via fliken Infoga (Insert). På detta sätt kan du skapa en tom tabell som du sedan fyller med information.

- 1 Markera det cellområde som du vill definiera som en tabell, eller placera insättningspunkten någonstans i cellområdet för tabellen.
- Visa fliken Infoga och klicka på Tabell (Insert, Table) i gruppen 2 Tabeller (Tables).
- 3 Kontrollera att området är rätt eller markera ett nytt på kalkylbladet. Bekräfta genom att klicka på OK.

Tabeller Tabellen får automatiskt standardtabellformat och fliken Tabelldesign (Table Design) visas.

# Övning 1 – Skapa tabell

Öppna arbetsboken **Fröpåsar** som finns i övningsmappen. Skapa en tabell av området A1:F8

|   | A            | В        | C               | D           | E            | F                |
|---|--------------|----------|-----------------|-------------|--------------|------------------|
| 1 | Namn 📘       | - Höjd 💌 | Läge            | 🕶 Blommar 💌 | Antal frön 💌 | Pris stor påse 💌 |
| 2 | Blåklint     | 60       | Sol, halvskugga | jun-sep     | 1000         | 30,50 kr         |
| 3 | Bolmört      | 80       | Sol             | jun-sep     | 150          | 45,50 kr         |
| 4 | Gullviva     | 18       | Sol, halvskugga | apr-jun     | 100          | 34,00 kr         |
| 5 | Kornvallmo   | 50       | Sol             | jun-aug     | 1000         | 32,50 kr         |
| 6 | Riddarsporre | 40       | Sol             | jun-aug     | 250          | 35,00 kr         |
| 7 | Skogsklocka  | 60       | Sol, halvskugga | jul-aug     | 250          | 44,50 kr         |
| 8 | Styvmorsviol | 20       | Sol, halvskugga | apr-okt     | 150          | 33,50 kr         |
|   |              |          |                 |             |              |                  |

Spara arbetsboken.

Avmarkera denna ruta om tabellen 🗹 👖 🗹 🗹 🗹 🗹 🗹 inte har några rubriker. Då skapar OK Avbryt Excel en rubrikrad i tabellen där du PivotTable Rekommenderade Tabell kan infoga egna rubriker. pivottabeller

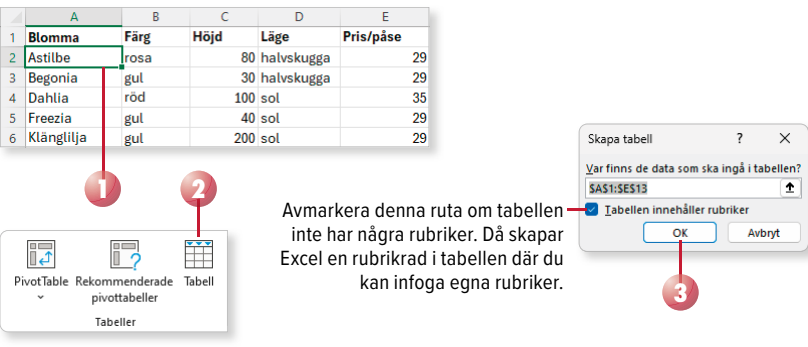

9

# Ta bort tabellområde

Vill du inte längre hantera informationen som en tabell visar du fliken Tabelldesign och klickar på Konvertera till område (Table Design, Convert to Range) i gruppen Verktyg (Tools). Klicka på Ja (Yes) för att bekräfta att du vill ta bort tabellområdet och konvertera tabellen till ett normalt område. Tabellområdet tas bort, men formateringen behålls.

För att även ta bort formateringen visar du fliken **Start** och klickar på Radera (Home, Clear) i gruppen Redigering (Editing). Välj Radera format (Clear Formats) på menyn.

# **REDIGERA TABELL**

# Infoga data i tabell

Vill du lägga till mer data i tabellen kan du göra på flera olika sätt:

- Markera sista cellen i tabellen och tryck på Tabb.
- Skriv informationen på raden nedanför tabellen. När du bekräftar första cellen utökas tabellen och knappen Alternativ för autokorrigering (Auto-Correct Options) visas. Vill du inte utöka tabellen klickar du på knappen och väljer Ångra automatisk utökning av tabell (Undo Table AutoExpansion).
- Infoga en rad eller en kolumn mitt i tabellen genom att visa fliken Start och klicka på Infoga (Home, Insert) i gruppen Celler (Cells).

# Ändra storlek på tabell

Om du vill ändra tabellens storlek kan du göra på ett par olika sätt. Genom att dra i storlekshandtaget som finns längst ner till höger i tabellens område kan du öka eller minska antal kolumner och/eller rader som ingår i tabellområdet.

På fliken Tabelldesign kan du klicka på Ändra storlek på tabell (Table Design, Resize Table) i gruppen Egenskaper (Properties). I dialogrutan Ändra tabellstorlek (Resize Table) kan du ange ett nytt område eller markera ett område på kalkylbladet.

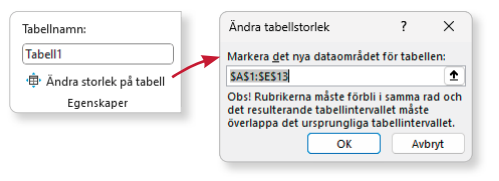

| 12 | Rudbeckia | röd              |       | 100                     | sol             |     | 36 |
|----|-----------|------------------|-------|-------------------------|-----------------|-----|----|
| 13 | Viol      | blå              |       | 30                      | halvskugga      |     | 19 |
| 14 | Akleja    |                  |       |                         |                 |     |    |
| 15 |           | - <del>9</del> - |       |                         |                 |     |    |
| 16 |           | 6                | Ångra | automatisk              | utökning av tab | ell |    |
| 17 |           | -                | Clutz | utöka tabelle           | automatickt     | - L |    |
| 18 |           |                  | Jura  |                         | automatiskt     | _   |    |
| 19 |           | >                | Ange  | alternativ f <u>ö</u> r | Autokorrigerin  | g   |    |

| I. | Ringblomma | orange | 50  | sol        | 22 |
|----|------------|--------|-----|------------|----|
| 2  | Rudbeckia  | röd    | 100 | sol        | 36 |
| 3  | Viol       | blå    | 30  | halvskugga | 19 |
| 4  |            |        |     |            |    |
| 5  |            |        |     |            | F  |
| 5  |            |        |     |            |    |

| 12 | Rudbeckia | röd  |       | 100                     | sol             |     | 36 |
|----|-----------|------|-------|-------------------------|-----------------|-----|----|
| 13 | Viol      | blå  |       | 30                      | halvskugga      |     | 19 |
| 14 | Akleja    |      |       |                         |                 |     |    |
| 15 |           | -g - |       |                         |                 |     |    |
| 16 |           | 6    | Ångra | automatisk              | utökning av tab | ell |    |
| 17 |           | -    | Sluta | utöka taballa           | s automatickt   |     |    |
| 18 |           |      | Jura  |                         | automatiskt     |     |    |
| 19 |           | 7    | Ange  | alternativ f <u>ö</u> r | Autokorrigerin  | g   |    |

| 🗊 Sammanfatta med pivottabell |         |
|-------------------------------|---------|
| 🛃 Ta bort dubbletter          | Infoga  |
| 🖫 Konvertera till område      | utsnitt |
| Verktyg                       |         |

| ∑ Autosumma<br>↓ Fyll × | * | A<br>ÖV<br>Sortera och | Sök och   |  |  |
|-------------------------|---|------------------------|-----------|--|--|
| 🞸 Radera 🗸              |   | filtrera ~             | markera ~ |  |  |
| Redigering              |   |                        |           |  |  |

Infoga Tabort Format Celle

# **5** Pivottabeller

Med en pivottabell kan du snabbt kombinera stora datamängder för att jämföra och analysera olika uppgifter. I pivottabellen visar du bara den information som du för tillfället är intresserad av.

Du kan låta Excel analysera uppgifterna och rekommendera olika pivottabeller, men du kan även skapa pivottabellen helt själv.

| Kund            | <ul> <li>Summa av Totalkostnad</li> </ul> | Skapa pivottabell     | 53 |
|-----------------|-------------------------------------------|-----------------------|----|
| Brf Smeden      | 26800                                     | ·                     |    |
| T.anläggning    | 18400                                     | Redigera pivottabell  | 57 |
| T.arbetsledning | 4200                                      |                       | -  |
| T.planering     | 4200                                      | Ta bort pivottabell   | 58 |
| = Haglunds AB   | 4600                                      |                       |    |
| B.planering     | 4200                                      | Redigera källdata     | 59 |
| Blombindning    | 400                                       |                       | -  |
| = Kontant       | 1600                                      | Formatera pivottabell | 60 |
| Blombindning    | 1600                                      |                       |    |
| Meditech AB     | 2800                                      | Inställningar         | 64 |
| B.planering     | 1200                                      |                       |    |
| Blombindning    | 200                                       | Extra övningar        | 66 |
| T.planering     | 1400                                      | ÿ                     |    |

Du kan enkelt visa pivottabellen med olika fördefinierade layouter. I bilderna nedan visas samma information som på bilden ovan, men med andra layouter.

| Kund              | 🛛 Uppdrag 🚽 💌   | Summa av Totalkostnad | Kund        | 🔽 Uppdrag 🔤         | Summa av Totalkostnad |
|-------------------|-----------------|-----------------------|-------------|---------------------|-----------------------|
| Brf Smeden        | T.anläggning    | 18 400 kr             | Brf Smeden  |                     | 26 800 kr             |
|                   | T.arbetsledning | 4 200 kr              |             | T.anläggning        | 18 400 kr             |
|                   | T.planering     | 4 200 kr              |             | T.arbetsledning     | 4 200 kr              |
| Brf Smeden Summa  |                 | 26 800 kr             |             | T.planering         | 4 200 kr              |
| Haglunds AB       | B.planering     | 4 200 kr              | Haglunds AB |                     | 4 600 kr              |
|                   | Blombindning    | 400 kr                |             | <b>B.</b> planering | 4 200 kr              |
| Haglunds AB Summa |                 | 4 600 kr              |             | Blombindning        | 400 kr                |
| Kontant           | Blombindning    | 1 600 kr              | Kontant     |                     | 1 600 kr              |
| Kontant Summa     |                 | 1 600 kr              |             | Blombindning        | 1 600 kr              |
| Meditech AB       | B.planering     | 1 200 kr              | Meditech AB |                     | 2 800 kr              |
|                   | Blombindning    | 200 kr                |             | B.planering         | 1 200 kr              |
|                   | T.planering     | 1 400 kr              |             | Blombindning        | 200 kr                |
| Meditech AB Summa |                 | 2 800 kr              |             | T.planering         | 1 400 kr              |

När du arbetar med en pivottabell finns det många fördelar att utgå från en tabell. Har du definierat området som en tabell och lägger till information infogas den automatiskt i pivottabellen när du väljer att uppdatera den.

Du kan även utgå från ett cellområde när du skapar pivottabellen, då gäller samma riktlinjer som när du skapar en tabell. Lägger du till mer information sist i cellområdet måste du ändra datakällan för att pivottabellen ska uppdateras.

För att underlätta arbetet med pivottabeller rekommenderar vi att du utgår från en tabell när du skapar pivottabellen. Tabellen behöver ha kolumnrubriker, vilka blir fältrubriker i pivottabellen. Det får inte finnas några tomma rader i tabellen.

Pivotera betyder vrida och vända. Det syftar på möjligheten att kunna ändra pivottabellen i efterhand så att den visar den data du är intresserad av för tillfället.

# **SKAPA PIVOTTABELL**

För att skapa en pivottabell gör du på följande sätt:

- 1 Markera en valfri cell i tabellen eller inom ett cellområde med data.
- 2 Visa fliken **Infoga** och klicka på **Pivottabell** (Insert, PivotTable) i gruppen **Tabeller** (Tables).

Utgår du från en tabell kan du även klicka på **Sammanfatta med pivottabell** (Summarize with PivotTable) på fliken **Tabelldesign** (Table Design).

- 3 Kontrollera att området som infogats är rätt.
- 4 Vill du ändra cellområdet klickar du på knappen Dölj dialogruta och markerar rätt område på bladet, bekräfta med **Retur**.
- 5 Kontrollera att Nytt kalkylblad (New Worksheet) är markerat. För att infoga tabellen på aktuellt kalkylblad markerar du Befintligt kalkylblad (Existing Worksheet) och anger en cell där pivottabellen ska placeras.
- 6 Klicka på OK.

| [          |    | А                 | В                         | С          | D       | E            | F                       | G                       |     |       |          |      |
|------------|----|-------------------|---------------------------|------------|---------|--------------|-------------------------|-------------------------|-----|-------|----------|------|
|            | 1  | Uppdrag 🛛 👻       | Kund 💌                    | Ansvarig 💌 | Månad 💌 | Timkostnad 💌 | Antal timmar 💌          | Totalkostnad 💌          |     |       |          |      |
|            | 2  | Blombindning      | Kontant                   | Maria      | Jan     | 400          | 0,5                     | j 200                   |     |       |          |      |
|            | 3  | Blombindning      | Meditech AB               | Maria      | Jan     | 400          | 0,5                     | j 200                   |     |       |          |      |
|            | 4  | T.planering       | Nisses stuguthyrning      | Tomas      | Jan     | 700          | 1                       | . 700                   |     |       |          |      |
|            | 5  | Blombindning      | Kontant                   | Maria      | Feb     | 400          | 0,5                     | j 200                   |     |       |          |      |
|            | 6  | T.planering       | Nisses stuguthyrning      | Tomas      | Feb     | 700          | 2                       | 1 400                   |     |       |          |      |
|            | 7  | Blombindning      | Kontant                   | Maria      | Mar     | 400          | 0,5                     | j 200                   |     |       |          |      |
|            | 8  | Blombindning      | Kontant                   | Maria      | Mar     | 400          | 0,5                     | j 200                   |     |       |          |      |
|            | 9  | T.anläggning      | Nisses stuguthyrning      | Lena       | Mar     | 400          | ę                       | 2 000                   |     |       |          |      |
|            | 10 | T.planering       | Brf Smeden                | Tomas      | Apr     | 700          | 4                       | 2 800                   |     |       |          |      |
|            | 11 | Blombindning      | Kontant                   | Maria      | Apr     | 400          | 0,5                     | 200                     |     |       |          |      |
|            | 12 | B.planering       | Meditech AB               | Sonja      | Apr     | 600          | 2                       | 1 200                   |     |       |          |      |
|            | 13 | T.anläggning      | Nisses stuguthyrning      | Lena       | Apr     | 400          | <u>ę</u>                | 3 600                   |     |       |          |      |
|            | 14 | T.arbetsledning   | Nisses stuguthyrning      | Jörgen     | Apr     | 600          | 1                       | . 600                   |     |       |          |      |
|            | 15 | T.planering       | Nisses stuguthyrning      | Tomas      | Apr     | 700          | 4                       | 2 800                   | - 4 | /     |          |      |
|            | 16 | Blombindning      | Reportia AB               | Maria      | Apr     | 400          | 1                       | 400                     |     |       |          |      |
|            | 17 | T.anläggning      | Brf Smeden                | Lena       | Maj     | Pivo         | ttabell från tabell e   | ller område             |     | ?     | X        |      |
|            | 18 | T.arbetsledning   | Brf Smeden                | Jörgen     | Maj     |              |                         |                         |     |       |          |      |
|            | 19 | T.planering       | Brf Smeden                | Tomas      | Maj     | Välj         | en tabell eller ett or  | nråde                   |     |       |          |      |
| l          | 20 | B.planering       | Haglunds AB               | Sonja      | Maj     | <u> </u>     | bell/område: Tabe       | 111                     |     |       | 1        | -4-) |
|            |    |                   |                           |            |         | Välji        | var du vill att pivotta | bellen ska placeras -   |     |       | -        |      |
|            |    | · .               |                           |            |         |              | Nytt kalkylblad         |                         |     |       |          |      |
|            |    | 🔝 San             | nmanfatta med pivottabell |            |         |              | Befintligt kalkylbla    | d                       |     |       |          |      |
|            |    | 📑 🔂 Ta b          | oort dubbletter           | Infoga     |         | Pla          | te                      |                         |     |       | <b>^</b> |      |
|            |    | 📇 Kor             | nvertera till område      | utsnitt    |         | <u>_</u>     |                         |                         |     |       |          |      |
|            |    |                   | Verktva                   |            |         | vaij         | om du vill analysera    | fiera tabeller          |     |       |          |      |
|            |    |                   | 1                         |            |         |              | Lagg till dessa data    | i data <u>m</u> odellen |     |       |          |      |
|            |    |                   |                           |            |         |              |                         |                         | ок  | Avbry | rt .     |      |
| Pivot labi | ек | ekommenderade lab | ell                       |            |         |              |                         |                         | _   |       |          |      |
|            |    | The               |                           |            |         |              |                         |                         |     |       |          |      |
| <u> </u>   |    | IdDeller          |                           |            |         |              |                         |                         | 6   |       |          |      |
|            |    |                   |                           |            |         |              |                         |                         |     |       |          |      |

Nu skapas ett nytt kalkylblad och en tom pivottabellrapport visas tillsammans med fältlistan till höger i fönstret. Dessutom visas de två anpassade flikarna **Pivottabellanalys** och **Design** (PivotTable Analyze, Design) till höger på menyfliksområdet.

Om du inte ser fältlistan klickar du på Fältlista (Field List) i gruppen Visa (Show).

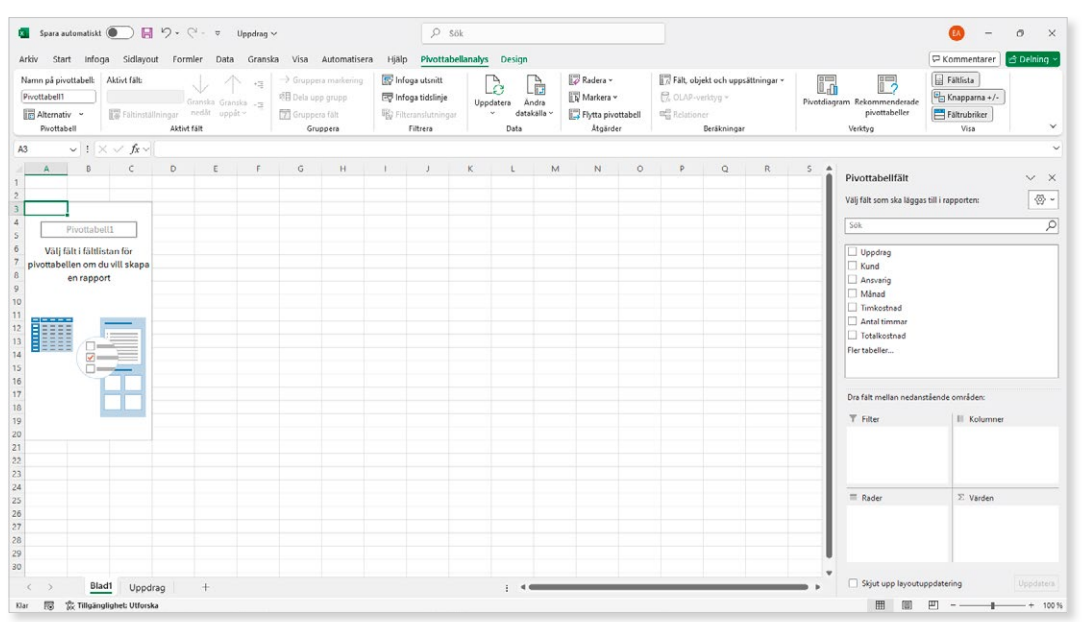

7 Markera de fält i fältlistan som du vill lägga till i pivottabellen.

Excel lägger in fälten som radetiketter, kolumnetiketter eller värden i den nedre delen av åtgärdsfönstret **Pivottabellfält** (PivotTable Fields). Fält som finns i rutan **Värden** (Values) tilldelas automatiskt en funktion, som standard summeras de.

direkt till rutorna i områdesavsnittet. Vill du filtrera informationen i pivottabellen kan du använda rutan Filter (Filters). Läs mer om detta i avsnittet Rapportfilter på

sidan 82.

Du kan även dra fälten

| <b>Pivottabellfält</b><br>Välj fält som ska läggas ti               | ll i rapporten:               | ✓ ×       |                                     |                  |                                                                          |                                               |   |
|---------------------------------------------------------------------|-------------------------------|-----------|-------------------------------------|------------------|--------------------------------------------------------------------------|-----------------------------------------------|---|
| Sök Uppdrag Kund Ansvarig                                           |                               |           | – Har du r<br>skriva e<br>att lätta | nå<br>n c<br>re  | nga fält i tabell<br>lel av fältnamn<br>hitta rätt fält.                 | en kan du<br>et i sökrutan för                |   |
| <ul> <li>Månad</li> <li>Timkostnad</li> <li>Antal timmar</li> </ul> | -7                            |           |                                     | 1<br>2           | A                                                                        | В                                             | С |
| <b>Totalkostnad</b>                                                 |                               |           |                                     | 3<br>4<br>5<br>6 | Radetiketter  B.planering Sonja Blombindning                             | Summa av Totalkostnad<br>8400<br>8400<br>3400 |   |
| Dra fält mellan nedanstå                                            | ende områden:                 |           |                                     | 7<br>8<br>9      | Maria<br><b>T.anläggning</b><br>Lena                                     | 3400<br>28800<br>28800                        |   |
|                                                                     |                               |           |                                     | 10<br>11<br>12   | <ul> <li>T.arbetsledning</li> <li>Jörgen</li> <li>T.planering</li> </ul> | 6600<br>6600<br>10500                         |   |
| ■ Rader<br>Uppdrag                                                  | ∑ Värden<br>✓ Summa av Totall | kostnad ~ |                                     | 13<br>14<br>15   | Tomas<br>Totalsumma                                                      | 10500<br>57700                                |   |
| Ansvarig                                                            | •                             |           |                                     |                  |                                                                          |                                               |   |

×

성· ~

ρ

Öppna arbetsboken **Order kvartal 1** som finns i övningsmappen. Skapa följande pivottabell på ett nytt blad med namnet **Pivottabell**. Spara arbetsboken.

| Radetiketter | Summa av Belopp |
|--------------|-----------------|
| Huvudbutik   | 2180            |
| Södertälje   | 1695            |
| Uppsala      | 1885            |
| Totalsumma   | 5760            |

Pivottabellfält

Sök

Välj fält som ska läggas till i rapporten:

## Datumfält

När du lägger till fält med datum i pivottabellen grupperas det automatiskt och olika datumfält, som exempelvis **Dagar** och **Månader** (Days, Months), visas i fältlistan. Läs mer i avsnittet Gruppera datum på sidan 89.

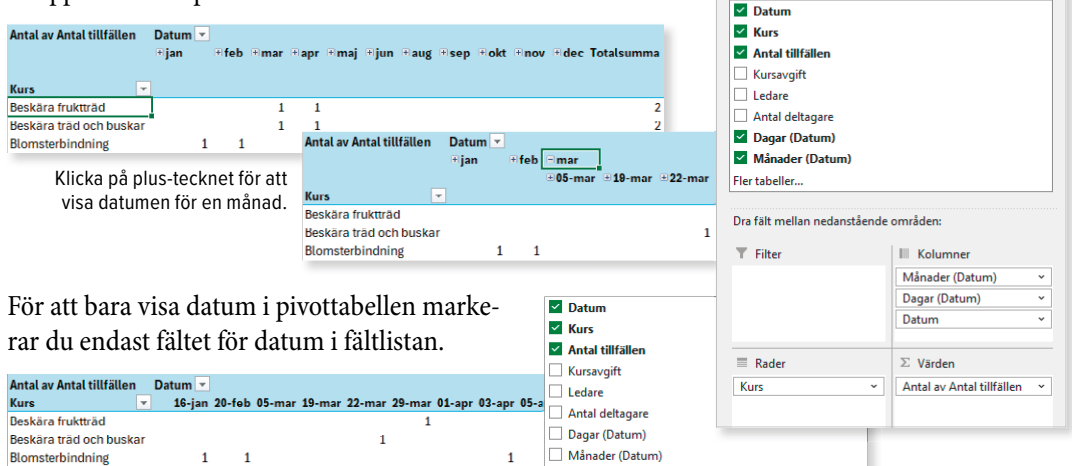

Fler tabeller..

# Rekommenderade pivottabeller

På fliken **Infoga** (Insert) finns alternativet **Rekommenderade pivottabeller** (Recommended PivotTables) som hjälper dig att skapa en lämplig pivottabell.

Excel analyserar informationen som du har markerat och visar några rekommenderade pivottabeller där uppgifterna presenteras på olika sätt.

I dialogrutan kan du förhandsgranska olika rekommenderade pivottabeller för att se hur informationen kan presenteras.

Markera den tabell som du vill använda och klicka på **OK** så skapas pivottabellen på ett nytt blad.

Om du inte tycker att någon av de rekommenderade pivottabellerna passar kan du klicka på Tom pivottabell (Blank PivotTable) och skapa pivottabellen själv.

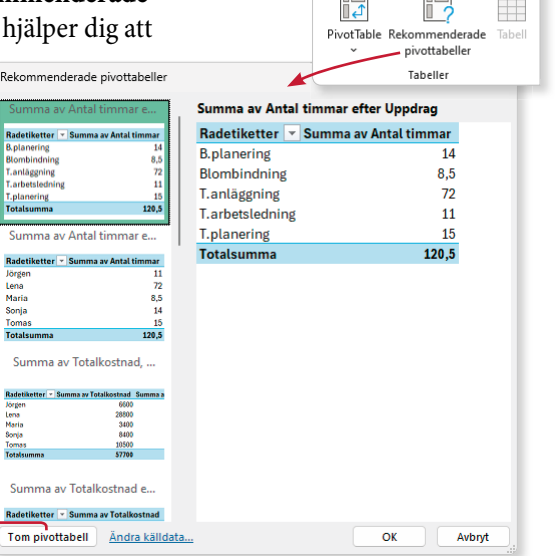

# **EXCEL** Pivottabeller

Excel är ett avancerat kalkylprogram där du bland annat kan arbeta med olika typer av register. Det här är en bok för dig som redan kan grunderna i programmet och som vill lära dig mer om listor och pivottabeller.

Du får lära dig att skapa tabeller och formatera dem så att informationen blir tydlig och lättläst. Vi tittar även på hur du utökar tabellen med data och hur du sorterar och filtrerar informationen på olika sätt. Du lär dig att sammanfatta data med hjälp av pivottabeller samt att disponera om en pivottabell för att visa intressanta uppgifter. Du lär dig också att sortera och filtrera pivottabellen samt att skapa pivotdiagram.

Till boken hör många övningar i varierande svårighetsgrad. Filerna till dessa laddar du ner utan kostnad från vår webbplats docendo.se, där finns även lösningsförslag till övningarna i pdfformat. Boken fungerar även utmärkt för dig som har engelsk version, då läromedlet har kompletterats med de engelska kommandona.

Vår serie Inspira är grund- och fördjupningsböcker där du steg för steg får lära dig viktiga funktioner i programmen. Teoridelar varvas med övningar och böckerna fungerar både för lärarledd undervisning och självstudier.

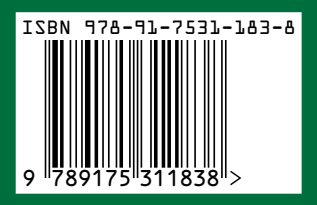

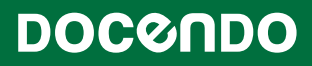